## **Zoom-funktioner**

| Zoom-funktionerne vælges via<br>ikonet i den lodrette toolbar<br>eller via menuen <b>Kort.</b><br>Tasterne "Page Up" og "Page<br>down" kan også anvendes. | Aktiver ALYYCEX.                                                                                                    |
|----------------------------------------------------------------------------------------------------|----------------------------------------------------------------------------------------------------|
| Zoom ind                                                                                                    | Via denne funktion kan du forstørre kortet, så du ser<br>flere detaljer. Du kan også anvende plus-tasten (nu-<br>merisk tastatur) eller PageDown-tasten på tastaturet<br>for at zoome ind.<br>( <i>Se eksempel på de følgende sider</i> )                    |
| Zoom ud gange 2                                                                                                    | Via denne funktion kan du formindske kortet, så du<br>kan se en større del af det på skærmen. Du kan også<br>anvende minus-tasten (numerisk tastatur) eller Pa-<br>geUp-tasten på tastaturet for at zoome ud.<br>( <i>Se eksempel på de følgende sider</i> ) |
| Zoom til forrige visning                                                                                                    | Via denne funktion kan du genskabe den sidste visning<br>af kortet. Har du f.eks. zoomet ind over 5 trin, kan du<br>zoome ud igen via de samme 5 trin.                                                                                                    |
| Vis hele kortet                                                                                                    | Denne funktion viser hele kortet på skærmen.                                                                                                    |
| Flyt kortet                                                                                                    | Via denne funktion kan du flytte kortet på skærmen.<br>Du kan også anvende piletasterne på tastaturet for at<br>flytte kortet.<br>(Se eksempel på de følgende sider)                                                                                         |

## Zoom ind

Vælg funktionen Zoom.

Herefter vælges underfunktionen **Zoom ind**.

Du skal nu tegne en firkant, som indeholder det kortudsnit du vil vise på skærmen. Klik med venstre museknap i øverste venstre hjørne af det udsnit du vil have. Flyt musen skråt ned mod højre mens du holder venstre museknap nede.

Når museknappen slippes, zoomer programmet ind på området der er indrammet.

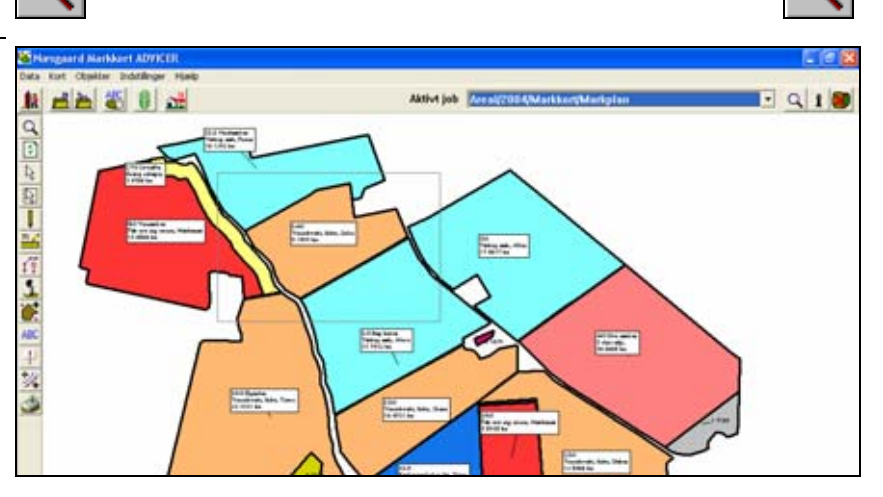

Œ

Programmet har nu zoomet ind på det valgte område.

Du kan selvfølgelig zoome yderligere ind ved at anvende samme funktion en gang til.

Bemærk: Du kan også anvende plus-tasten eller PageDown tasten for at zoome ind. I dette tilfælde zoomes der til centrum af kortet på skærmen med en faktor 2. Ved at anvende plus-tasten eller PageDown-tasten til at zoome med, kan du også zoome mens du tegner. Så slipper du for at afbryde og genoptage tegningen, hvis du f.eks. er ved at tegne en markgrænse.

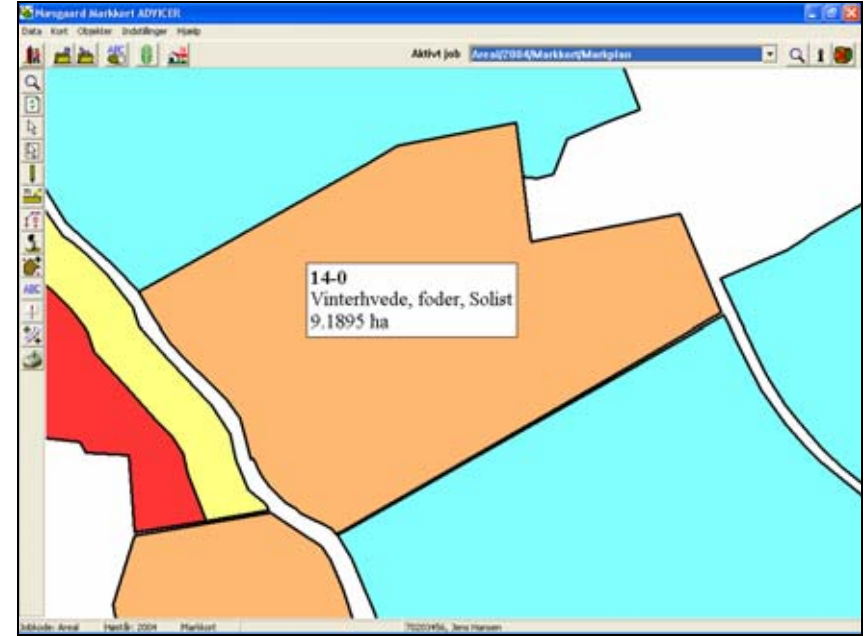

## Zoom ud gange 2

Denne funktion forstørrer kortet med en faktor 2. Funktionen er f.eks. anvendelig, hvis du har zoomet for tæt ind på en del af kortet.

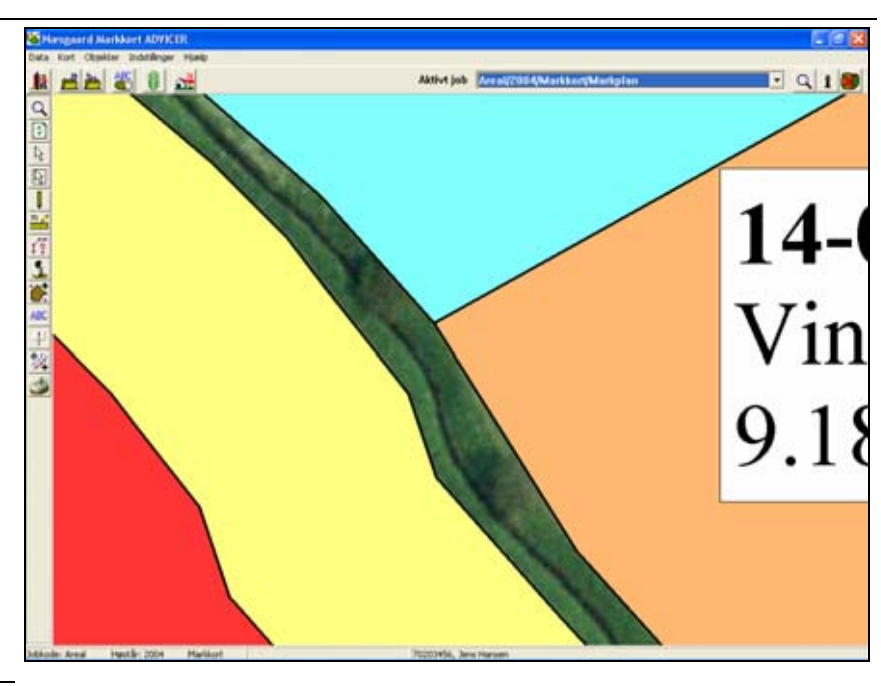

Vælg funktionen **Zoom**.

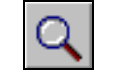

Herefter vælges underfunktionen **Zoom ud** gange 2.

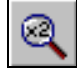

Du vil nu se mere af kortet.

Gentag funktionen hvis du vil se endnu mere.

Bemærk: Du kan også anvende minus-tasten eller PageUptasten for at zoome ud. I dette tilfælde zoomes der ud i forhold til centrum af kortet på skærmen. Der zoomes ud med en faktor 2. Ved at anvende minus-tasten eller PageUp-tasten til at zoome ud, kan du også zoome ud mens du tegner. Så slipper du for at afbryde og genoptage tegningen, hvis du f.eks. er ved at tegne en markgrænse.

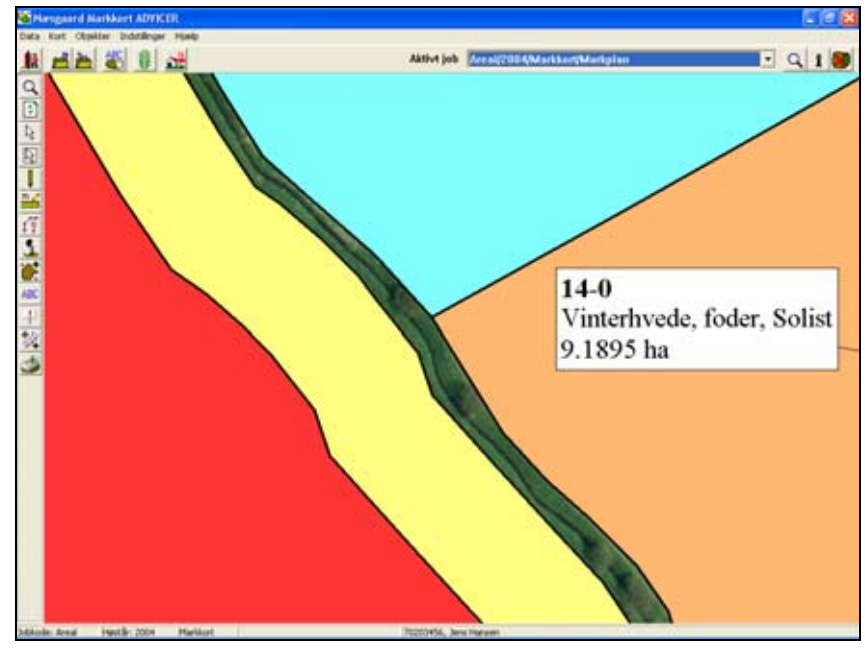

## Flyt kortet

Med denne funktion kan du flytte kortet på skærmen, samtidig med at størrelsesforholdet bevares. Dette kan f.eks. være nyttigt, hvis en del af en mark du vil arbejde med ligger udenfor skærmen.

Herefter vælges underfunktionen Flyt kort.

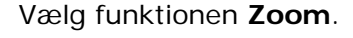

Klik med musen og hold knappen nede samtidig med at du trækker musen i den retning, som du vil flytte kortet.

Programmet tegner nu en midlertidig streg. Når du slipper musen, flytter programmet kortet i forhold til den streg du har tegnet.

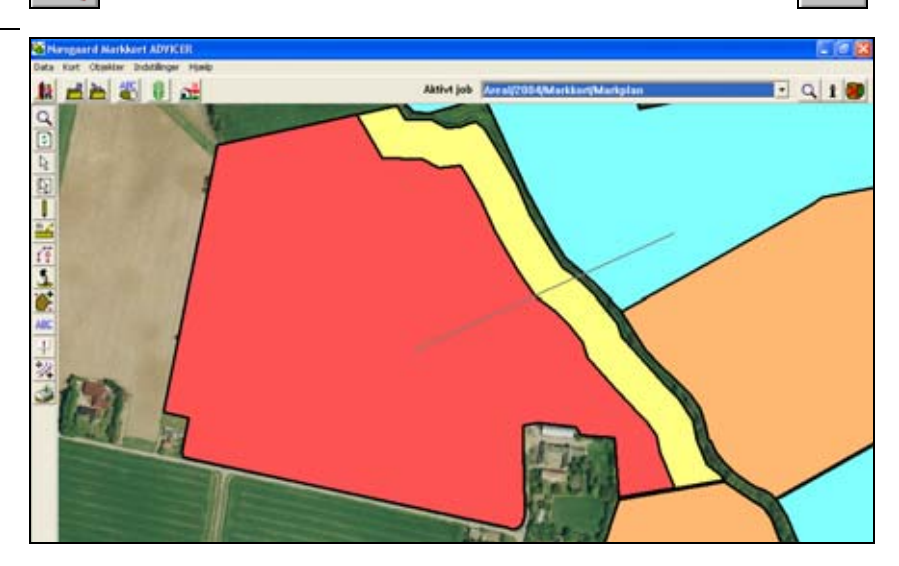

ያጠነ

Kortet er nu flyttet i den retning du tegnede stregen. Hvis du ikke har flyttet kortet tilstrækkeligt, kan du gentage flytningen uden at vælge ikonet igen.

Bemærk: Du kan også anvende pile-tasterne på tastaturet for at flytte kortet. Når du anvender pile-tasterne til at flytte kortet, slipper du for at afbryde og genoptage tegningen, såfremt du f.eks. er ved at tegne en markgrænse.

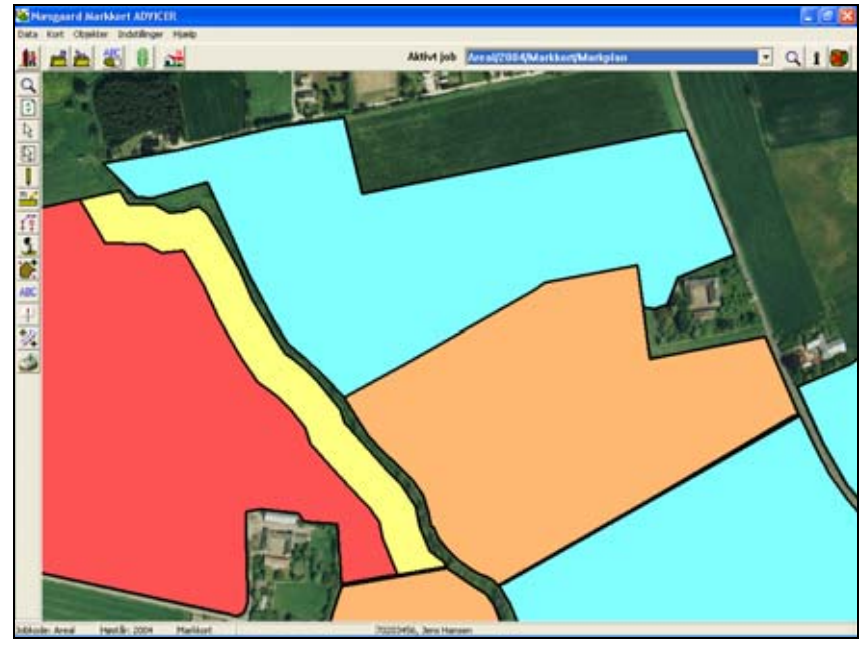